## Passo a Passo para os Alunos Criarem suas contas no GSuite Institucional - UFCG

A Universidade Federal de Campina Grande (UFCG), através do Serviço de Tecnologia da Informação (STI), anunciou dia 14 de agosto de 2020, que o cadastro aos **alunos de graduação a conta do GSuite Institucional estava disponível aos interessados.** 

Matéria na Integra

Veja como os alunos podem obter sua conta, nos passos abaixo.

## 1. Passo: Acesse o sistema do PSI, no link abaixo:

https://psi.ufcg.edu.br

|                                  | Universidade Federal de Campina Grande - UFCG<br>PSI - PORTAL DE SISTEMAS INTEGRADOS                                                                                                    |
|----------------------------------|----------------------------------------------------------------------------------------------------|
| Login - Portal de Si             | stemas Integrados                                                                                                    |
| Professor e Té                   | icnico Administrativo                                                                                                    |
| 2                                | Se você não possul acesso ao PSI, clique no botão <b>Cadastro de Acesso - Servidor</b> no rodapé;<br>Se você já possul, informe o CPF e senha abaixo;<br>Se você dia bentra a sua seatina, clique no botão <b>Recuperar Senha</b> no rodapé;<br>Se você deseja acessar o Google Sulte, clique a <u>nui</u> para mais informações;<br>Se você deseja acessar o SEL, o seu login do CPF sem pontuação e a senha é a mesma do PSI;<br>Se você deseja recuperar a senha para acessar o <u>SEL</u> , favor aguardar até 04 horas para utilizar a nova senha. |
| Aluno de Grad                    | luação                                                                                                    |
|                                  | Para acessar o PSI:                                                                                                    |
|                                  | Login: CPF (digite somente os dígitos do seu CPF)<br>Senina TNICIAL: matricula de graduação (digite somente os dígitos de sua matricula)<br>Se você não lembra a sua senha, clique no bolão <b>Recuperar Senha</b> no rodapé. O e-mail utilizado deve ser o mesmo do Controle Acadêmico Online;<br>Se você deseja criar o e-mail do <b>Google Suite, clique no bolão Cadastro Google Suite - Graduando</b> ;                                                                                                    |
|                                  | se voce deseja acessar o sel, ciique aqui para maiores informações.                                                                                                    |
| Sobre o PSI, e<br>Sobre o SABI ( | nviar e-mail para <u>suporte psillutro edu br</u> , de preferência, do seu e-mail institucional.<br>(Satema de Automação de Bibliotecas), enviar e-mail para <u>suporte latior sabiliguido, adu br</u> .                                                                                                    |
| Entrar no Siste                  | ema                                                                                                    |
| Login:                           |                                                                                                    |
| Senha:                           |                                                                                                    |
|                                  |                                                                                                    |
|                                  | Entrar Registrar Ponto Recuperar Senha Cadastro de Acesso - Servidor Cadastro Google Suite - Graduando                                                                                                    |
|                                  | Desenvolvido pelo Serviço de l'exemptionalogia da Informação - STI - UFCG                                                                                                    |

## 2º Passo: Clique no botão Cadastro Google Suite - Graduando

Cadastro Google Suite - Graduando

3º Passo: Preencha os dados solicitados;

Agora, você pode desfrutar dos serviços que a conta do **GSuite Educacional Ihe proporciona, como, Gmail, Google Meet, Classroom, Agenda, Docs e Drive.** 

Lembramos que <u>A UTILIZAÇÃO DAS FERRAMENTAS DA PLATAFORMA</u> <u>SERÁ PERMITIDA PARA FINS ESTRITAMENTE ACADÊMICOS</u> para **alunos com vínculo ativo** com a UFCG.

Informamos ainda que o STI é o responsável técnico pelo gerenciamento de acesso ao PSI, no entanto todos os dados cadastrais e acadêmicos dos alunos de graduação são geridos pela Pró-Reitoria de Ensino.

Acesse aqui para ler o termo de uso para conhecimento sobre a política de utilização dos recursos.

Confira aqui o link do manual para cadastro no PSI.

Neste Guia Rápido do Google Suite, é disponibilizado um passo a passo de inicialização.

Caso você tenha alguma dificuldade no acesso, entre em contato através do e-mail suporte.gsuite@ufcg.edu.br ou https://suporte.sti.ufcg.edu.br.

Kleyton Klaus Gerênte de TI CES/UFCG